## **FOOTHILL COLLEGE** DENTAL HYGIENE PROGRAM APPLICATION INSTRUCTIONS

### \*\*\*Important Announcement: Starting with the Fall 2025 application cycle, PHT 58 (Fundamentals of Pharmacology) will no longer be required as a prerequisite for the Dental Hygiene Program\*\*\*

**Dental Hygiene Application is available online from October 1 to February 1 each year** Please make sure to give yourself enough time to thoroughly read the instructions before submitting your application. A complete and accurate application must be submitted by the deadline in order to be considered.

Follow the steps below to ensure successful completion of your Dental Hygiene Application:

#### Before You Apply

1. Visit the Program Website

Start by reviewing the <u>Dental Hygiene Entry-Level Track website</u> to understand the program structure, admission process, and FAQs.

# Obtain a Foothill Student ID (CWID) A CWID is required to apply. If you don't have one, you can get it by submitting a free application to Foothill College.

► Visit the Foothill College Registration Website for step-by-step instructions.

#### E Application Requirements

3. Check Your Eligibility

Review the program prerequisites and requirements on the website to ensure you're eligible to apply. Be sure to preview the <u>Sample Application</u> to understand what will be required.

#### 4. Gather the Following Required Documents

- High School Transcript, Diploma, or GED
   If unavailable, provide a brief letter of explanation in PDF format.
- Official Transcripts from All Colleges Attended
   Send electronic transcripts (e-transcripts) to: <u>fhtranscripts@fhda.edu</u>
   If e-transcripts aren't available, mail them to:
  - Admissions and Records DH Program Application Transcripts Foothill College 12345 El Monte Road

Los Altos Hills, CA 94022

Note: If you completed prerequisites at Foothill or De Anza College, transcripts are not required. Just list the coursework in the application.

#### • GE (General Education) Progress Report

Submit a PDF of your GE progress in DegreeWorks or an approved GE pattern filled out by a counselor.

- Observation Requirement
   Submit a signed <u>Dental Hygiene Procedures Observation Form</u> and a reflection
   combined into one PDF file.
- **(Optional)** RDA Pocket License Include a copy if applicable.
- 5. Submit a Transcript Evaluation Request

Click here to request a transcript evaluation. Evaluations will be completed even if you haven't earned units at Foothill College. You will be contacted directly once your evaluation is complete.

#### Scanning & Saving Documents

#### 6. Prepare Your Files

Save all documents to the computer you plan to use when applying. We recommend creating a dedicated folder to store all application materials.

• Each required section in the application will allow only **one file upload**, so be sure to **combine multiple pages into one PDF** per section as needed.

► For help with scanning, combining, or organizing files, visit the <u>Foothill College ASFC</u> <u>Welcome Center and Design Center website</u>.

#### 💋 Begin Your Dental Hygiene Program Application

Follow these steps to complete and submit your application through the Foothill College portal:

#### Step-by-Step Instructions

- Log into MyPortal Go to MyPortal and log in using your CWID (student ID) and password.
- 2. Find the Allied Health Application Use the search bar to look for "Allied Health".

#### 3. Access the Application

Click on the **Allied Health** card, then find **Dental Hygiene Entry-Level Track** and click **Apply**.

#### 4. Complete the Application Form

Fill out all required sections. You can save your application in progress and return to complete it later. The final application must be submitted no later than **February 1**.

#### 5. Upload Required Documents

In sections marked with a red asterisk (\*), click the upload button and attach the

corresponding file(s) from your computer. Only one file can be uploaded per section, so be sure to combine documents into a single PDF if needed.

#### 6. Submit Your Application

Carefully review your application for accuracy. Once all required fields are complete including your **signature**, **printed name**, **and date**—a blue **"Click to Sign"** button will appear at the bottom.

Click the "Click to Sign" button to officially submit your application.

Your application is *not submitted* unless this step is completed.

|           | Jane Due     | 1/2 1/2021 |
|-----------|--------------|------------|
| Signature | Printed Name | Date       |
|           |              |            |
|           |              |            |
|           |              |            |

#### 7. Check for Email Confirmation

After submitting, you'll receive an email with a copy of your completed application attached. The confirmation will be sent to the email linked to your MyPortal account. If you don't receive the confirmation email, log back into MyPortal to check your application status and re-submit if necessary.

#### 8. Notification of Selection

All applicants will be notified of acceptance or non-acceptance by **April 1** via email. To ensure you receive these updates, please add **Truc Nguyen** (nguyenthanht@fhda.edu), Dental Administrative Assistant, to your email contacts.

Rev. 7/2025